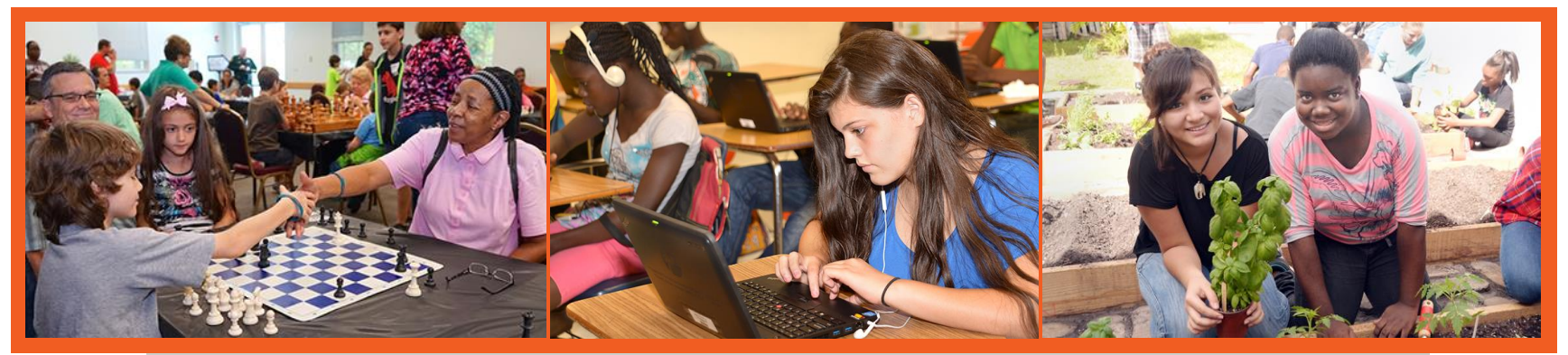

**Bilingual ESOL Department** 

## **Touch-Base Tuesday** Tuesday, November 2, 2019

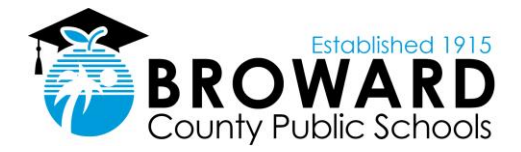

# Agenda

- Reminders
- Tier Report Update
- ELLevation Update
  - Document Storage
  - ELLevation Dashboard
- Accommodations
  - Glossaries
  - Flexible Setting Letter(s)
- Post Exit-Monitoring Meeting
- Access for ELLs
- Reminders
- Q&A

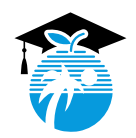

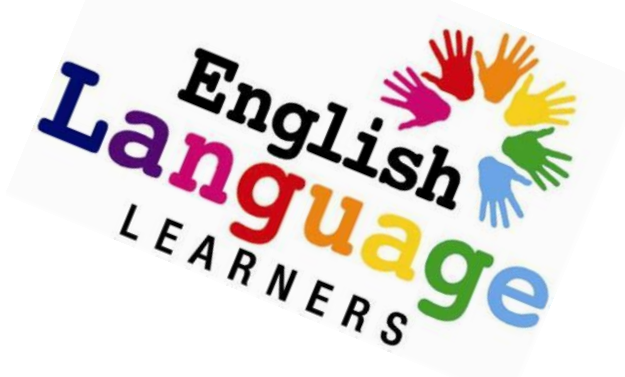

### Where to begin with **NEW** students

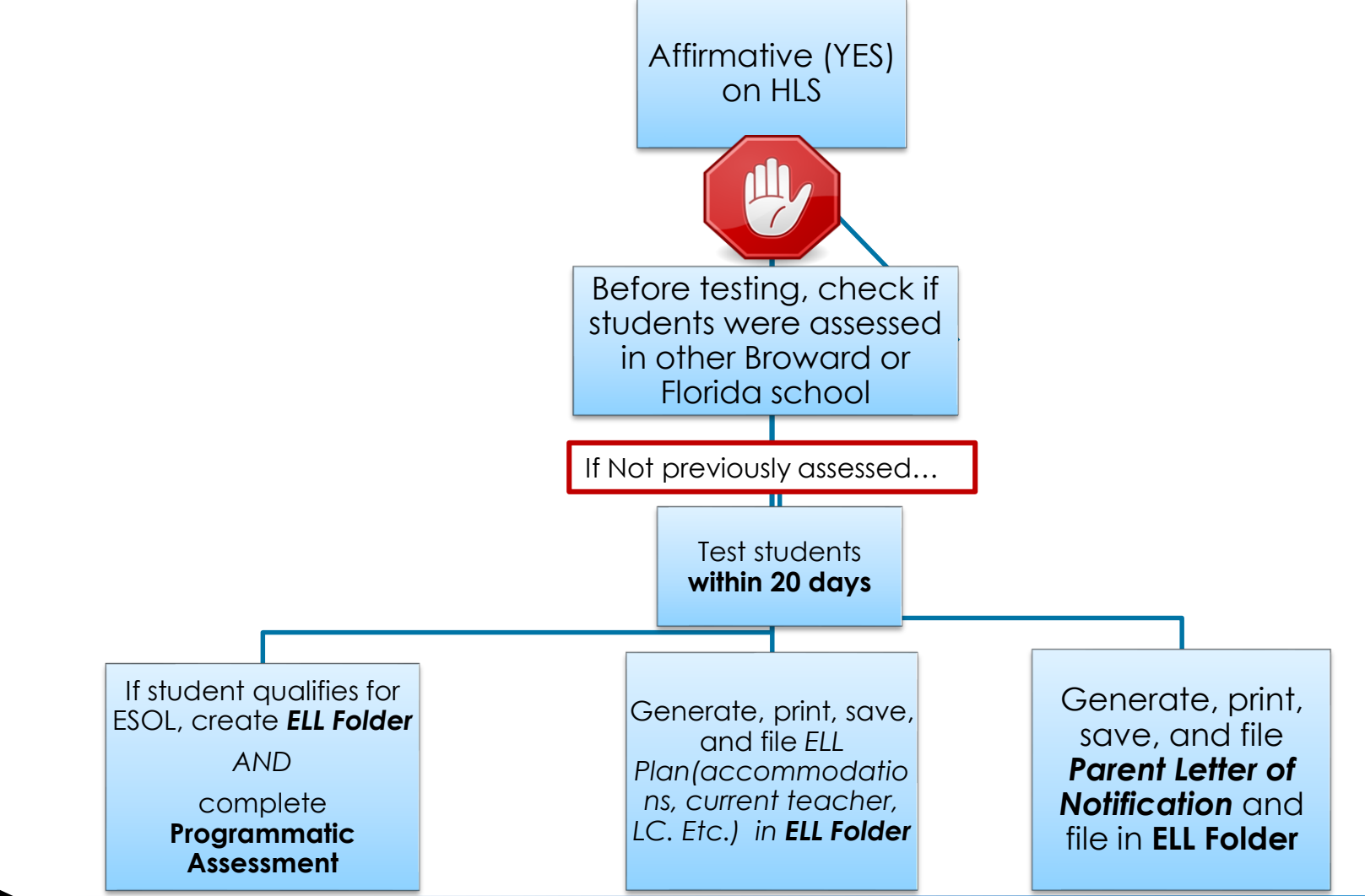

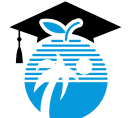

# Tier Placement

| TIER<br>PLACEMENT<br>(TERMS A23<br>PANEL) | 2018-19 ACCESS<br>FOR ELLs 2.0<br>Overall<br>Proficiency<br>Scores | 5 Date Entering U.S<br>School<br>(DEUSS) |
|-------------------------------------------|--------------------------------------------------------------------|------------------------------------------|
| Α                                         | 1.0-2.0                                                            | 07/01/2019 or after                      |
| В                                         | 2.1-3.0                                                            | Between 07/01/2017<br>and 06/30/19       |
| С                                         | 3.1-6.0                                                            | Before 07/01/2017                        |
|                                           |                                                                    | TIER for Pre-K, KG & LF = "Z"            |

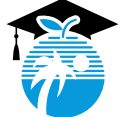

## Where to begin with LY students

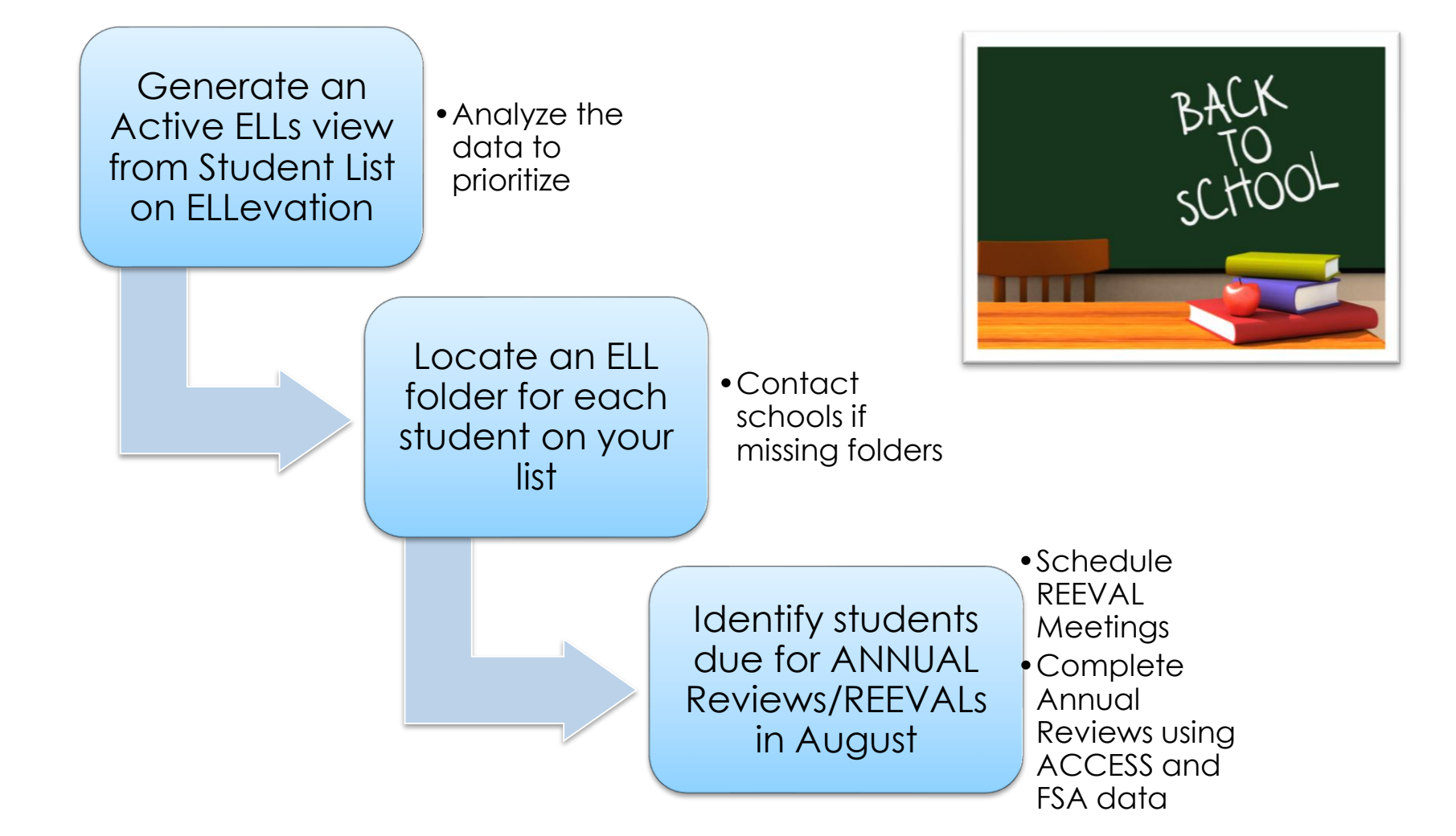

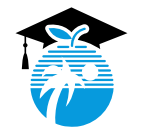

### CURRENT ACTIVE ELLS (LY)

### Extension of Services (REEVALs) For students entering years 4, 5, and 6

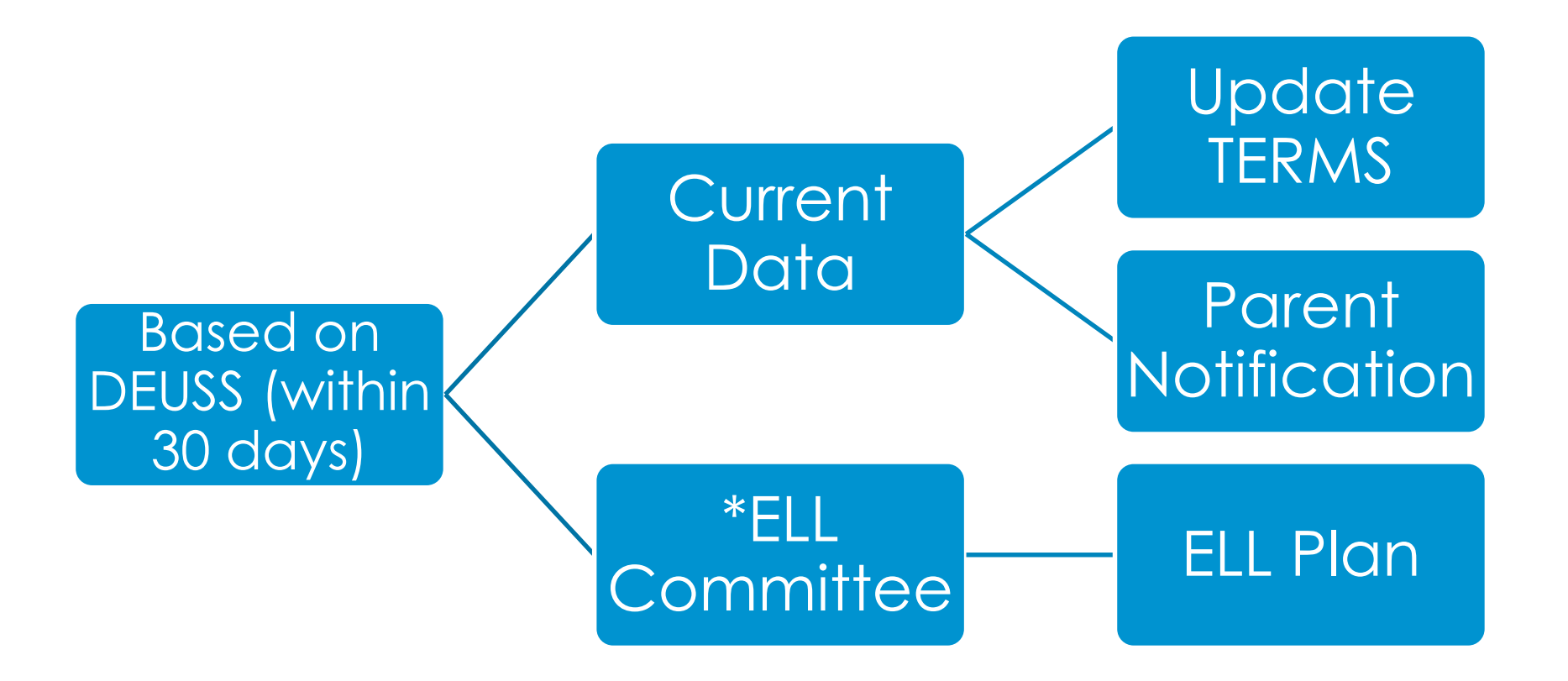

Generate, save, print, and file student meeting report

# Active LY View

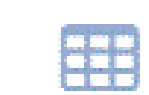

Active LY Students Students who re Active LY Students in the ESOL Pr...

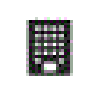

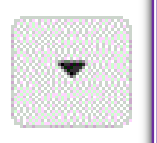

- ➢ Run Active LY View from the <u>New</u> Student List
- Download file in Excel
- Sort by DEUSS Date (Oldest to Newest)
- Analyze Data for students needing REEVALs, Annual Reviews, updating PLAN dates, etc.
- Check for possible errors (Language CLASS, Basis of Entry, DEUSS Date)

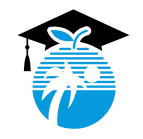

## Parent Notification

Date Mailed: 07/29/2019

Student Grade Level. 5 Lang. Classification: 1 Resident A August

Notification of Initial English Language Program Placement School

Basis of Entry: A-Aural/Oral

Our school district provides a program of language instruction for English Language Learners (ESOLs) to attain English proficiency, and meet the same challenging academic content and student achievement standards expected of all students.

Upon enrollment, a language other than English was noted on your child's Home Language Survey. According to state and federal law, our school district is required to assess the English language proficiency of your child in listening, speaking, reading, and writing. Based on the results of the ACCESS for ELLs 2.0. a state-approved assessment for measuring English language proficiency, we are pleased to inform you that your child is eligible for services for English Language Learners. Below, please find results that have informed our decision, information about our language programs, and your rights as a parent.

JUAN took the ACCESS for ELLs 2.0 on 1/28/2019 and their results are listed below:

| Listening | Writing | Reading | Speaking | Literacy | Composite |
|-----------|---------|---------|----------|----------|-----------|
| 5.3       | 1       | 3.4     | 2.8      | 1.6      | 1.9       |

The ACCESS for ELLs test results are ranked into the following categories:

#### # - Proficiency Level - Description

- 1 Entering Knows and uses minimal social language and minimal academic language with visual support
- 2 Emerging Knows and uses some social English and general academic language with visual support
- 3 Developing Knows and uses social English and some specific academic language with visual support
- 4 Expanding Knows and uses social English and some technical academic language
- 5 Bridging Knows and uses social and academic language working with grade level material
- 6 Reaching Knows and uses social and academic language at the highest level measured by this test

#### Additional factors used to determine your child's program eligibility:

- State mandated standardized test
- District Placement Assessment
- [] Committee Determination

Teachers of English Language Learners provide a variety of specialized services until students demonstrate skills in English sufficient for them to succeed academically in the regular classroom.

While the rate of English language development (ELD) varies between students, many wit the ELD program in 2-6 years. Your child's English language development will be assessed annually until he/she achieves: a Composite score of at least 4.0 on the ACCESS for ELLs 2.0, a Reading score of at least 4.0 on the ACCESS for ELLs 2.0, a ELA score of at least 3 on the FSA, a Reading score of at least concordant on the SAT, a Reading score of at least concordant on the ACT, and meets specific academic achievement requirements. Students who exit the program are monitored for academic success for 2 years.

All children, regardless of English proficiency, are eligible to participate in all school-wide programs. If your child has an Individualized Education Plan (IEP), or a 504 plan, the language instruction educational program will be utilized in coordination with your child's existing plan.

As a parent, you have the right to decline enrollment in a program or type of service, withdraw your child from the program at any time, or choose another program if available. If you have any questions about your child's placement or the type of program options available to you, please contact \_\_\_\_\_\_\_at

This letter informs you of certain rights you have as a parent or guardian. Contact your school administrator if you have specific questions concerning these rights.

### When are Parent Letters generated?

Date Mailed: 07/29/2019

#### K-12 Program Services for English Language Learners

Our school district provides English language instruction within the context of academic content – using grade-level curriculum – to students at all levels of English language proficiency (ELP) by offering the following programs:

#### E - Sheltered English

Sheltered English Instruction (SEI): This program provides nearly all classroom instruction in English with curriculum and instruction designed for English learners. English learners receive instruction to acquire the academic English they need to meet grade-level content standards.

#### I - Mainstream/Inclusion - English

Regular English Instruction: Students are instructed in English at all times, native language is not used. The instructional goal is to meet grade appropriate academic achievement standards for grade promotion and graduation.

#### O - Maintenance or Developmental Bilingual Education

Maintenance/Developmental Bilingual Education (MBE/DBE): MBE, also referred to as late-set/bilingual education, is a program that uses two languages, the student's primary language and English, as a means of instruction. The instruction builds upon the student's primary language skills and develops and expands the English language skills of each student to enable him or her to achieve proficiency in both languages, while providing access to the content areas.

#### T - Dual Language (Two-Way Developmental Bilingual Education)

Dual LanguagerTwo-Way Immersion Program: A bi-literacy program that integrates students who are proficient in English and identified ELL students in both English and another language. Instruction is provided to both native English speakers and native speakers of another language in an instructional setting where language learning is integrated with content instruction. Academic subjects are taught to all students through both English and the other language.

#### Title III - Tutoring

English Language Tutoring (ELT): One-on-one or small group tutoring/assistance to ELLs outside of school hours, concentrated on accelerating English language proficiency.

C - Mainstream/Inclusion - Core/Basic Subject Areas

S - Core/Basic Subject Areas

Title III

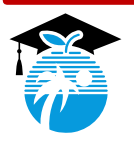

GENERATE, SAVE, PRINT, UPLOAD AND FILE PARENT LETTER OF NOTIFICATION

# Generating, Printing and Saving ELL Plans in ELLevation

| step 1- LY<br>and add a<br>applicable       | VIEW<br>Iny<br>e filters | Sele                                   | 2 <u>2-</u><br>ect applice                                       | able students*                                                                                                    |                                                                                                  |                                             |                                              |                       |
|---------------------------------------------|--------------------------|----------------------------------------|------------------------------------------------------------------|----------------------------------------------------------------------------------------------------|--------------------------------------------------------------------------------------------------|---------------------------------------------|----------------------------------------------|-----------------------|
| Active LY Students                          |                          | iters 🗸 🗙 🖽 F                          | Fields - X M Ch                                                  | aart Save Changes 👻 Save As 🕶                                                                                       | Clear All                                                                                        |                                             |                                              | 😫 Share               |
| ≡ ESOL Status is any of LY (ELL<br>Current) | × _29 stu                | udents selected (of 2                  | 29) 🗣 Groups 🗸                                                   | 🕼 Edit 👻 📑 Reports 👻                                                                                                |                                                                                                  | Add Student Q Search studen                 | ts by name or ID                             |                       |
| AND                                         | × Stur<br>All 29 o       | dent Name 🗢<br>n this page are selecte | Student #<br>ed. <u>Select all students that</u><br>XA 061709851 | Reports     Generate individual student reports     Parent Letters     Generate individual parent letters           | ELL Summary<br>WIDA EL P Standards Report<br>ELL Plan<br>Scale Score Comparison Report           | <b><u>STEP 3-</u></b><br>Toggle to ELL Plan | Home Language 🗢<br>Spanish                   | ESOL Program          |
| AND OR                                      | X                        |                                        | 061609260                                                        | Generate student list reports  Export to CSV Students who match current filters                                     | State Testing Accommodations Report<br>Classroom Modifications Report<br>Student Schedule Report | 8/15/2018                                   | Haitian-Creole (Incl<br>Haitian-Creole (Incl | 9/6/2018<br>8/24/2018 |
|                                             |                          |                                        | 061705186                                                        | 1.7 - Entering         ACCESS2-1/28/2019           34         1.4 - Entering         ACCESS2-1/28/2019              | Monitoring Report Form                                                                           | . 8/15/2018                                 | Spanish                                      | 8/15/2018             |
|                                             |                          |                                        | 061902840                                                        | 02 1.9 - Entering ACCESS2· 1/28/2019                                                                                |                                                                                                  | . 8/15/2018                                 | Haitian-Creole (Incl                         | 8/24/2018             |
|                                             |                          |                                        | 061902788                                                        | 80         1.9 - Entering         ACCESS2: 1/28/2019           35         2.1 - Emerging         ACCESS2: 1/28/2019 | LY (ELL Current) 1<br>LY (ELL Current) 1                                                         | . 8/15/2018                                 | Spanish<br>Portuguese                        | 8/24/2018             |
|                                             |                          |                                        | 061902837                                                        | 78 2.4 - Emerging ACCESS2- 1/28/2019                                                                                | LY (ELL Current) 1                                                                               | . 8/15/2018                                 | Haitian-Creole (Incl                         | 8/22/2018             |
|                                             | •                        |                                        | 061714536                                                        | 1 62 1.7 - Entering ACCESS2- 1/28/2019                                                                              | LY (ELL Current) K LY (ELL Current) 1                                                            | . 8/14/2019                                 | English<br>Haitian-Creole (Incl              | 1/22/2019             |
|                                             | ×                        |                                        | 061907333                                                        | 2.3 - Emerging ACCESS2 · 1/28/2019                                                                                  | LY (ELL Current) 1                                                                               | . 9/20/2018                                 | Haitian-Creole (Incl                         | 10/8/2018             |
|                                             | •                        |                                        | 061602994                                                        | 49 2.2 - Emerging ACCESS2- 1/28/2019                                                                                | LY (ELL Current) 1<br>LY (ELL Current) K                                                         | . 8/15/2018                                 | Spanish<br>English                           | 9/6/2018<br>2/16/2017 |
|                                             | ×                        |                                        | 061812662                                                        | 25                                                                                                    | LY (ELL Current) K                                                                               | . 8/14/2019                                 | Spanish                                      | 8/18/2018             |
|                                             | •                        |                                        | 061714734                                                        | 2<br>9 1.7 - Entering ACCESS2-1/28/2019                                                                             | LY (ELL Current) K LY (ELL Current) 1                                                            | . 8/14/2019<br>. 8/15/2018                  | Portuguese<br>Haitian-Creole (Incl           | 12/18/2017            |
|                                             | 4                        |                                        |                                                                  | « First                                                                                                    | « Previous 1 Next » Last » 50                                                                    | 7                                           | <b>,</b>                                     | (?)                   |

\* Make sure the bottom number is aligned with total applicable students.

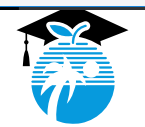

## Generate, Print, Save, Upload and File

## <u>Required for 2019- 2020 SY:</u>

- Parent Letters ( Placement, Continuation & Exit)
- ELL Student Meeting Report signature page

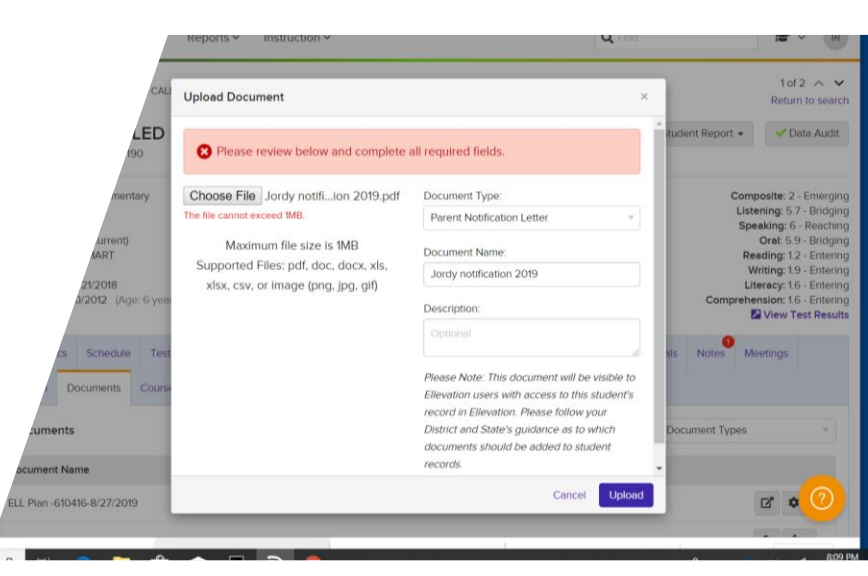

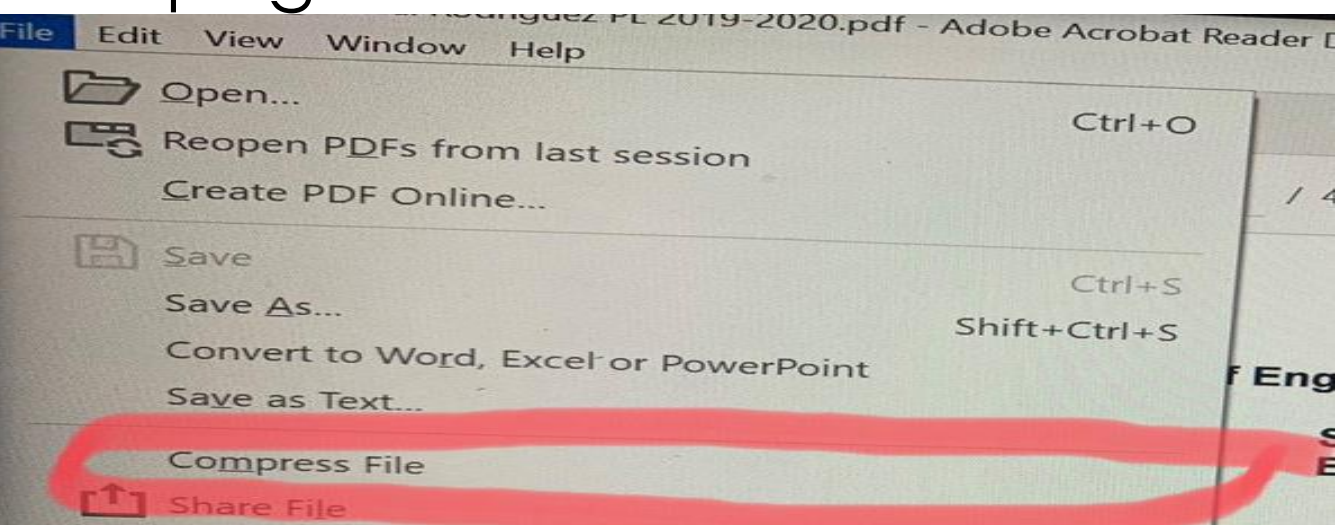

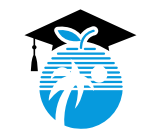

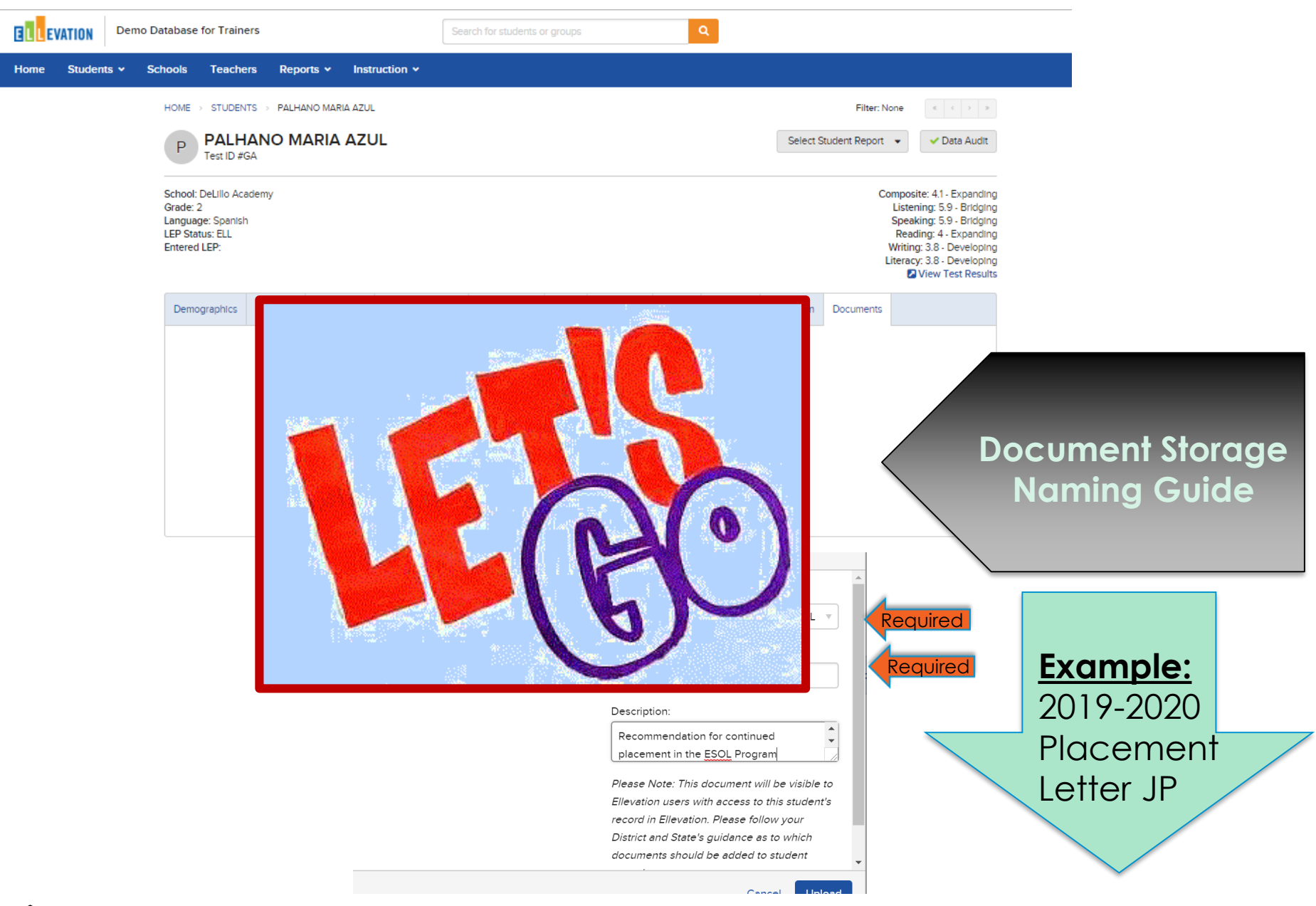

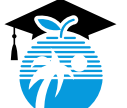

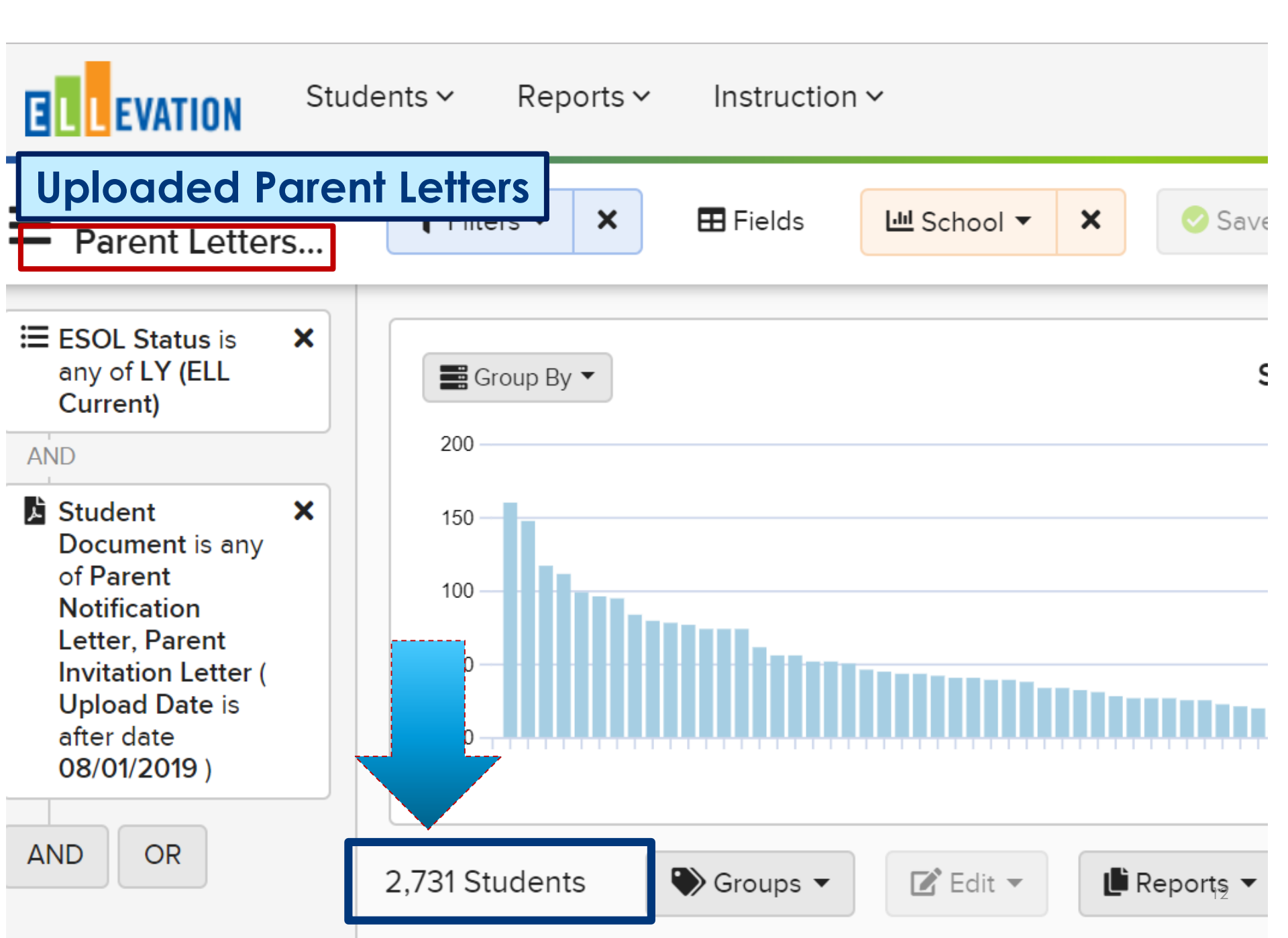

# Testing Accommodations

- Assign Testing Accommodations at beginning of school year for all LY students BEFORE printing ELL Plan
- ELLs (LY) are provided accommodations on statewide and district assessments AND during daily instruction.

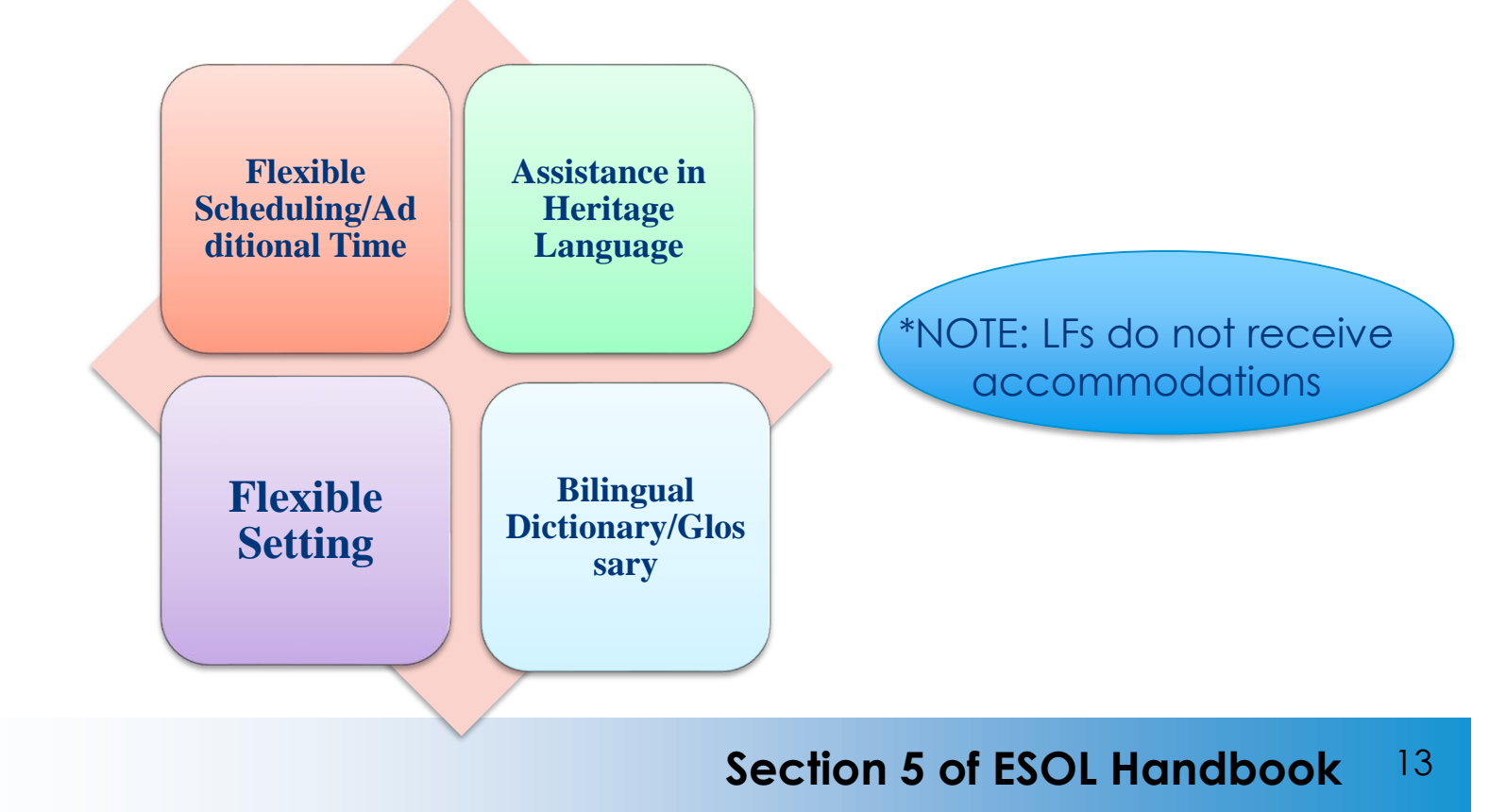

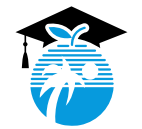

### Accommodations and Instructional Practices for English Language Learners (ELLs) for Classroom Observation

### Use of a **bilingual glossary in** addition to a bilingual dictionary.

An **approved glossary** is defined as **word-to-word** and may include **content specific** glossary.

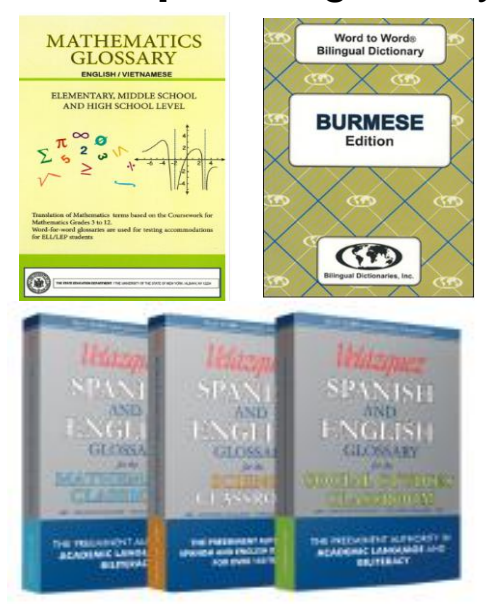

### RULE 6A-6.09091

Evidence of

- Bilingual Dictionary
- Extended Time
- Flexible Setting
- Bilingual Support for Lowest-Level ELLs
- ELL Engagement in Lesson
- ELL Consideration in Lesson Plans
- English Language Development Standards in Lesson Plans
- Teacher Awareness of ELL Levels of Students

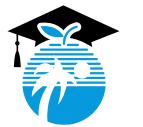

Free Printable Content Glossaries:

https://steinhardt.nyu.edu/metrocenter/resources/glossaries

# Flexible Setting Letter

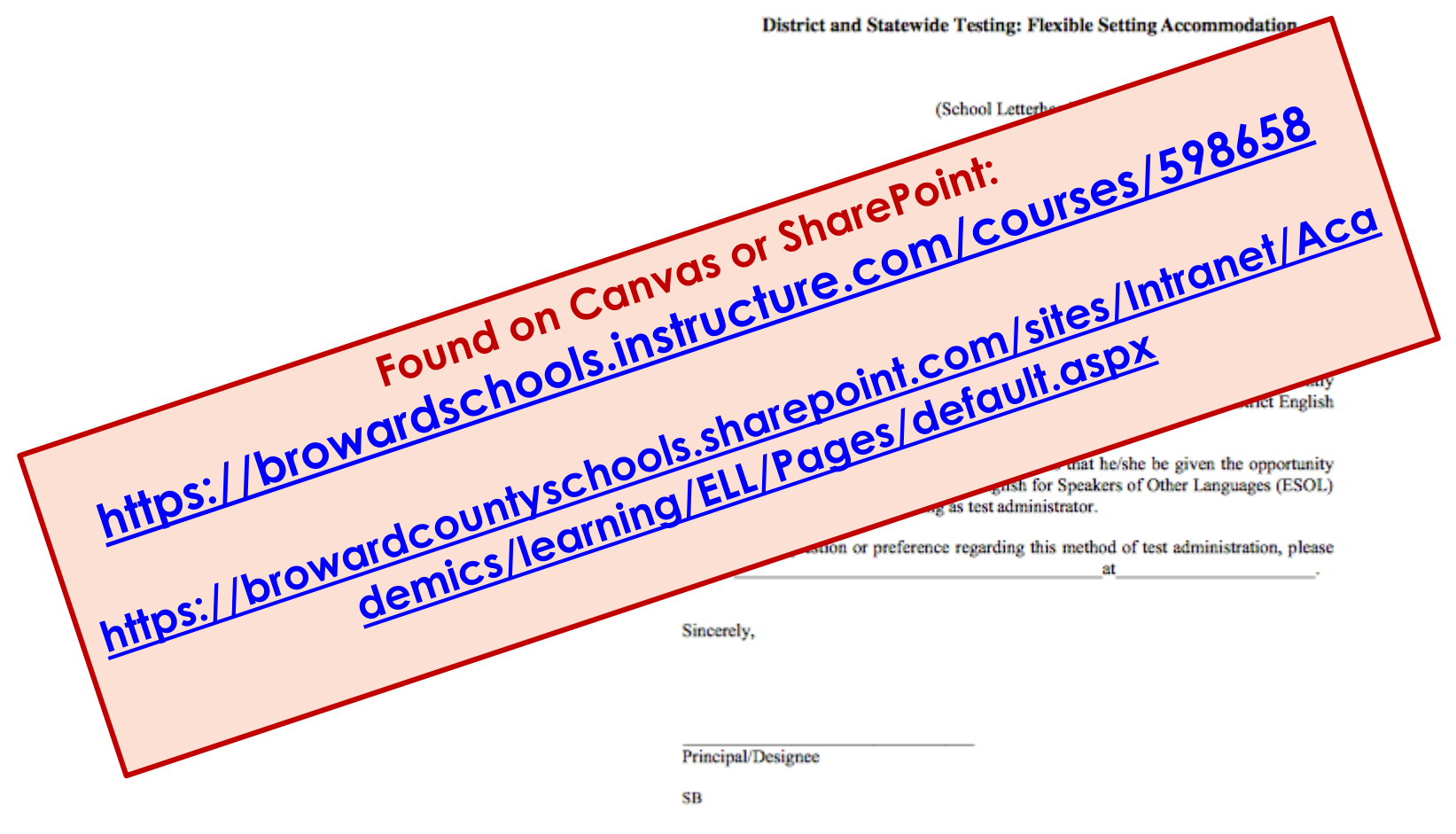

Original: Parent Copy: ELL folder

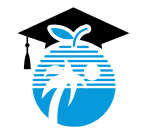

### Section 5 of ESOL Handbook

## Assigning Accommodations- ELLevation

| VIEWS ~<br>Active LY Students | 2 <sup>Filters</sup> • Select    | <u>2-</u><br>ct applicable studer                                | nts 💌          | Clear All        |               |                  |                   |                       | 🏖 Share      |
|-------------------------------|----------------------------------|------------------------------------------------------------------|----------------|------------------|---------------|------------------|-------------------|-----------------------|--------------|
| \                             | students selected (of 13)        | ) Groups 🗸 🚺 Edit 🗸 🏥 Repo                                       | orts 💌         |                  |               | <b>≗</b> + Add S | tudent Q Search s | tudents by name or ID |              |
| AND                           | ✓ Student Name \$                | Edit Student Data<br>Batch replace student fields                | ÷              | ESOL Status      | Grade Lovel * | School \$        | Date Entered U 🗘  | Home Language 🌲       | ESOL Program |
| AND                           | All 13 on this page are selected | I. Sele Assign Testing Accommodations                            | 3              | <u>STEP 3-</u>   |               |                  |                   |                       |              |
| E Grade Level is any of K X   |                                  | Assign ESOL Services     Add or replace                          |                | Assign ap        | plicable      | _                | 8/14/2019         | English               | 8/16/2019    |
| AND OR                        |                                  | Recommend Instructional Activities<br>Batch recommend activities | SS2· 1/28/2019 |                  | ioaations     | _                | 8/15/2018         | Spanish               | 8/21/2018    |
| STEP 1- LY VIEW               |                                  | Schedule/Perform Meetings<br>Batch schedule/perform Meetings     | •              | LY (ELL Current) | К             |                  | 6/21/2017         | English               | 12/11/2017   |
| applicable filters            |                                  | Assign Form<br>Creates new monitoring assignments.               |                | LY (ELL Current) | К             |                  | 8/14/2019         | English               | 8/14/2019    |
|                               |                                  | 0620041679                                                       |                | LY (ELL Current) | К             |                  | 8/14/2019         | English               | 8/15/2019    |
|                               |                                  | 0617089733                                                       |                | LY (ELL Current) | К             |                  | 3/15/2019         | English               |              |
|                               | ۲ ک                              | 0619116370                                                       |                | LY (ELL Current) | К             |                  | 8/14/2019         | English               |              |
|                               |                                  | 0620044256                                                       |                | LY (ELL Current) | К             |                  | 8/12/2019         | English               | 8/16/2019    |
|                               |                                  | 0619141922                                                       |                | LY (ELL Current) | К             |                  | 8/14/2019         | English               | 8/14/2019    |
|                               |                                  | 0619141343                                                       |                | LY (ELL Current) | К             |                  | 8/14/2019         | English               | 8/14/2019    |
|                               |                                  | 0620028205                                                       |                | LY (ELL Current) | К             |                  | 8/14/2019         | English               | 8/16/2019    |
|                               | •                                | 0619088103                                                       |                | LY (ELL Current) | К             |                  | 8/14/2019         | English               | 8/14/2019    |

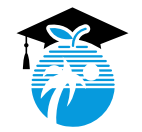

# **ELLevation Dashboard**

#### ESOL Contacts Dashboard $\sim$

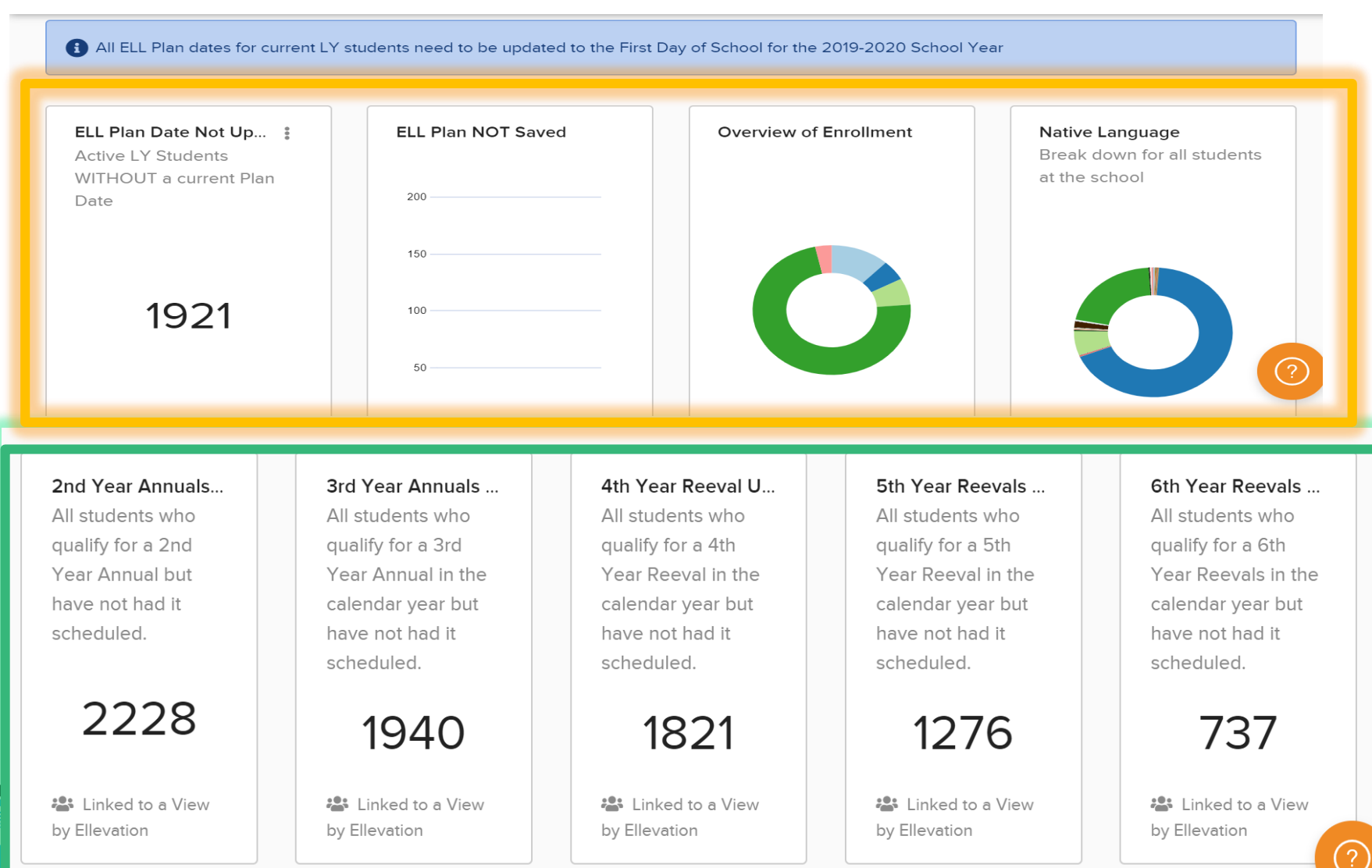

# Monitoring After Exit

## 2-year period:

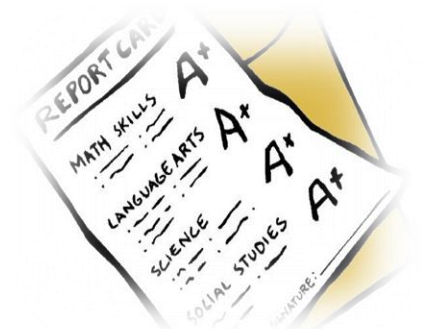

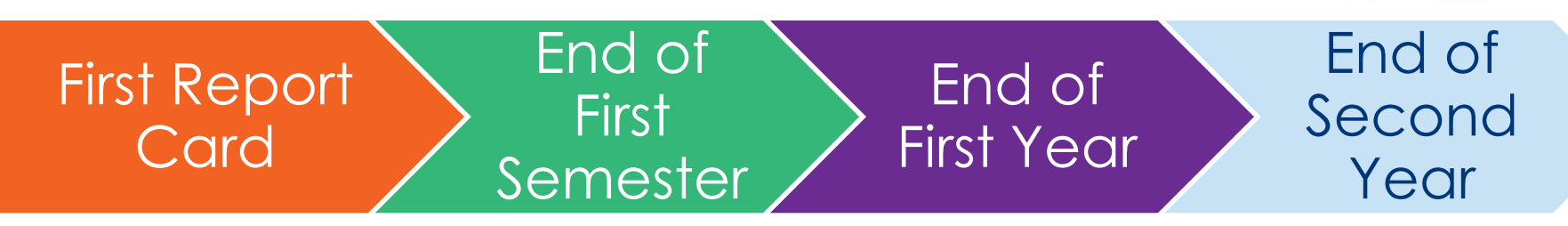

## After satisfactory performance during 2-year monitoring period, ELL Code Changes from LF to LA to LZ

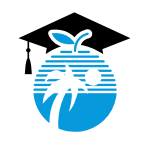

## 2019-2020 ACCESS for ELLs

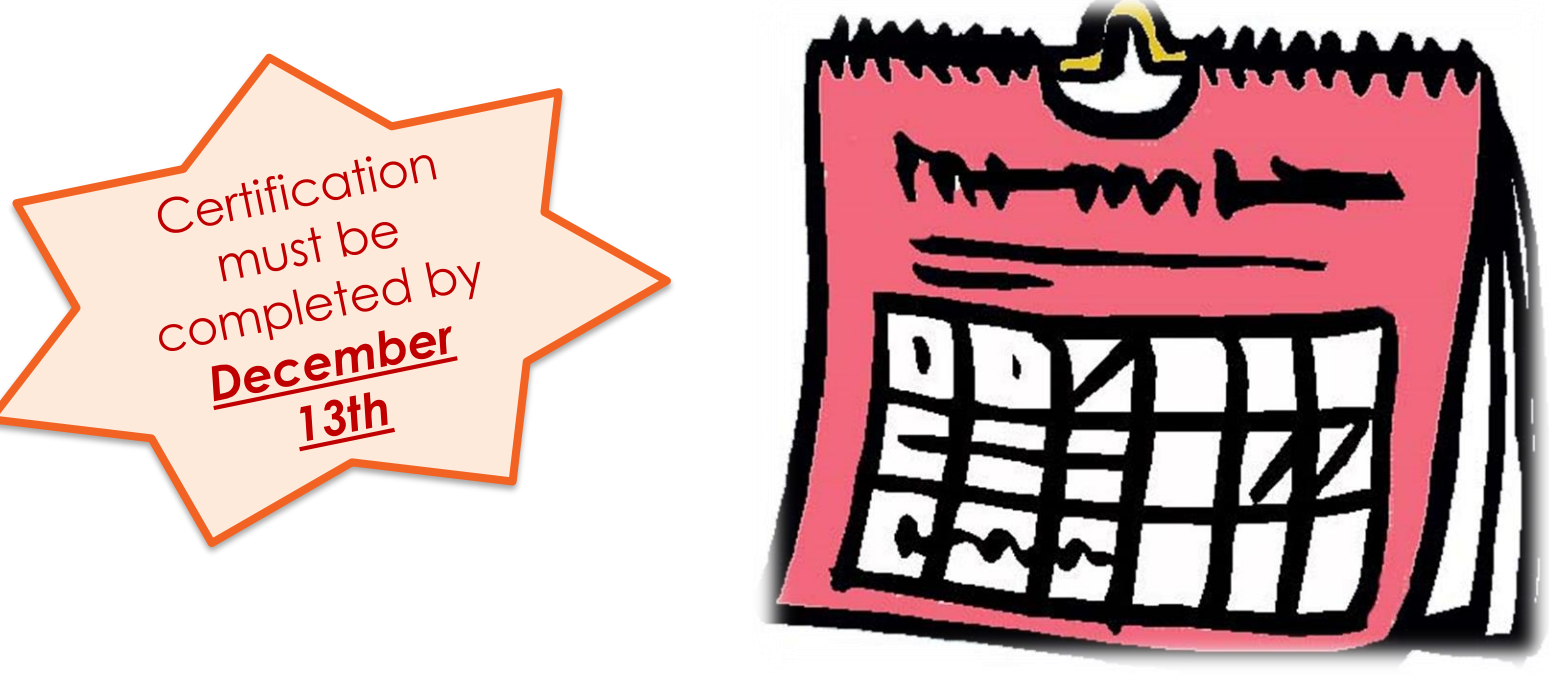

## <u>Testing Window :</u> 1/27/2020 – 3/20/2020

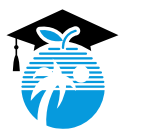

https://wida.wisc.edu/login

#### THE SCHOOL BOARD OF BROWARD COUNTY, FLORIDA

#### DANIEL GOHL CHIEF ACADEMIC OFFICER

| September 16, 2019 |                                                                           |          |
|--------------------|---------------------------------------------------------------------------|----------|
| TO:                | All Principals                                                            | REQUIRED |
| FROM:              | Daniel Gohl<br>Chief Academic Officer                                     |          |
| VIA:               | Valerie Wanza, Ph.D.<br>Chief School Performance & Accountability Officer |          |

SUBJECT: ACCESS FOR ELLS - TEAM OF ASSESSORS AND CERTIFICATION

ACTION: The testing window for ACCESS for ELLs is January 27, 2020 - March 20, 2020. All schools are required to have a team of test administrators for the administration of ACCESS for ELLs. The testing coordinator and test administrators at each location are required to complete online certification via WIDA Secure Portal (https://wida.wisc.edu/login) in order to be eligible to administer ACCESS for ELLs and Alternate ACCESS for ELLs. This requirement must be completed by December 13, 2019. The district will monitor completion of certification every two weeks to ensure schools have a team of assessors upon receipt of this memo.

All test administrators must take the training module guizzes and receive a passing score of 80% in order to administer the assessments. Log in to the WIDA Secure Portal to access training courses and guizzes. Test administrators with training certificates prior to July 2018 must recertify to administer during the Spring 2020 administration.

Please follow instructions on the next page for new information on updating/accessing ourrent accounts and creating new accounts.

RATIONALE: Florida adopted the WIDA English Language Proficiency (ELP) standards.

WIDA's mission is to advance academic language development and academic achievement for linguistically diverse students through high-quality standards, assessments, research, and professional development for educators.

In order to assess student growth and mastery on the WIDA standards and to meet the requirements of Title III Part A. Florida administers the paper-based version of ACCESS for ELLs and Alternate ACCESS for ELLs for English Language Learners with significant cognitive disabilities that typically take the FSAA. For information on WIDA visit https://wida.wisc.edu/.

For more information contact Richard Baum, Director, Student Assessment and Research at 754-321-2518 or richard.baum@browardschools.com or Victoria Saldala, Bilingual/ESOL Director, at 754-321-2590 or victoria.saldala@browardschools.com

DG/VW/RB/VBS

c: Senior Leadership Team School Performance & Accountability Directors

#### New and Current Accounts on WIDA Secure Portal (https://wida.wisc.edu/login)

Requests for New Accounts will be processed by the Student Assessment and Research Department by completing the following form: https://forms.office.com/Pages/ResponsePage.a spx?id=y7Ws7nBTWEOpaqN4PJXUIi3jMbzAfQ FJhXeraDqJJZUQUQ4UEIUVIdOV09RQzZUVVAwNV JQWUQwOC4u

Once the account is created you will receive an email from WIDA with your username (see image below). Follow the instructions in the email to complete your WIDA Secure Portal Account Setup.

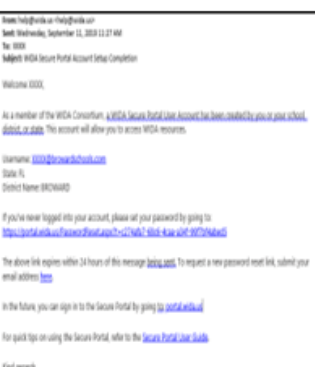

Kind reports.

WDA Clarit Services Center E-rail speet helphids of Frome support: 1-685-276-7725 WCA subsite with site of a WEA Secure Portal portal wide or Current users, who have an account from previous years, will be prompted to convert their current login username to their work email address upon signing in.

After this update to the username, users must confirm information is accurate in the My Account Info box.

As seen in the screenshot below, all information in the light gray boxes can be modified by the account holder. It is important to select your current school.

| using this form. Durit funges                                                                                                    | I SO-LINER, REPORT |
|----------------------------------------------------------------------------------------------------|--------------------|
| Unerranne                                                                                                    | Charge Password    |
|                                                                                                    |                    |
| First Name                                                                                                    |                    |
| Sabrina                                                                                                    |                    |
| Last Marna                                                                                                    |                    |
| Read                                                                                                    |                    |
| Email                                                                                                    |                    |
| Sabrina Read @ Max                                                                                                    | e.org              |
| State:                                                                                                    |                    |
| Fields                                                                                                    |                    |
| District                                                                                                    |                    |
| Florida Department                                                                                                    | of Education       |
| Rehood                                                                                                    |                    |
| Search For School                                                                                                    |                    |
| Position Title                                                                                                    |                    |
| State StatiSEA                                                                                                    |                    |
| Manapa Eulascolaria                                                                                                    |                    |
| and the second second se |                    |

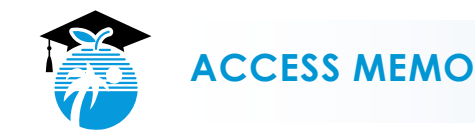

## 2019-2020 ACCESS for ELLs 2.0 Certification

| with store                                                                                                    |             | Membe       | ers/States | •                           | Login      | Search        |    |
|----------------------------------------------------------------------------------------------------|-------------|-------------|------------|-----------------------------|------------|---------------|----|
|                                                                                                    | Assess      | Teach       | Grow       | About                       | Membership | s and Program | 15 |
| The WIDA Consortium and WIDA International School Consortium provide val<br>that require an account.<br>Secure Portals | luable seci | ure resourc | es<br>Lo   | o <b>g In</b><br>VIDA Secur | e Portal   |               |    |

Requests for **New Accounts** will be processed by the Student Assessment and Research Department by completing the following form:

https://forms.office.com/Pages/ResponsePage.aspx?id=y7Ws7nBTW EOpaqN4PJXUli3jMbzAfQFJhXe-

raDqJJZUQUQ4UEIUVIdOV09RQzZUVVAwNVJQWUQwOC4u

Once the account is created you will receive an email from WIDA with your username (see image below). Follow the instructions in the email to complete your WIDA Secure Portal Account Setup.

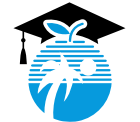

https://wida.wisc.edu/

## 2019-2020 ACCESS for ELLs Certification

#### MY ACCOUNT & SECURE PORTAL LOG OUT

MAIN WIDA WEBSITE

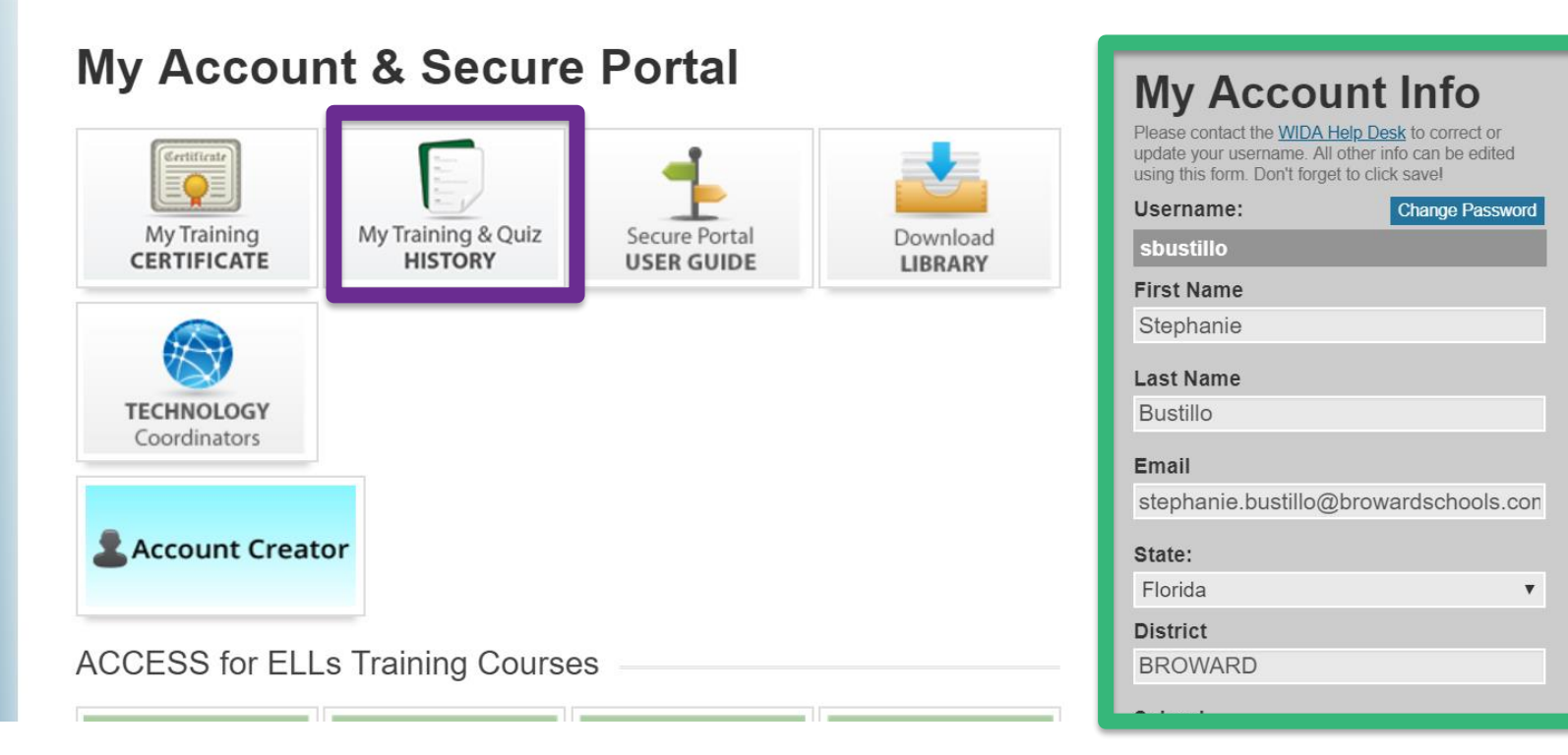

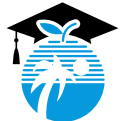

WIDA

# https://wida.wisc.edu/

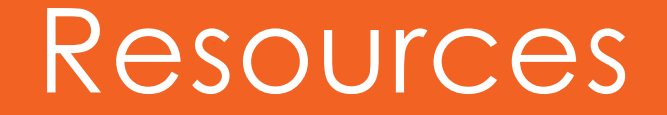

### CANVAS

https://browardschools.instructure.com/courses/598658

### SHAREPOINT

https://browardcountyschools.sharepoint.com/sites/Intranet/Academics /learning/ELL/Pages/default.aspx

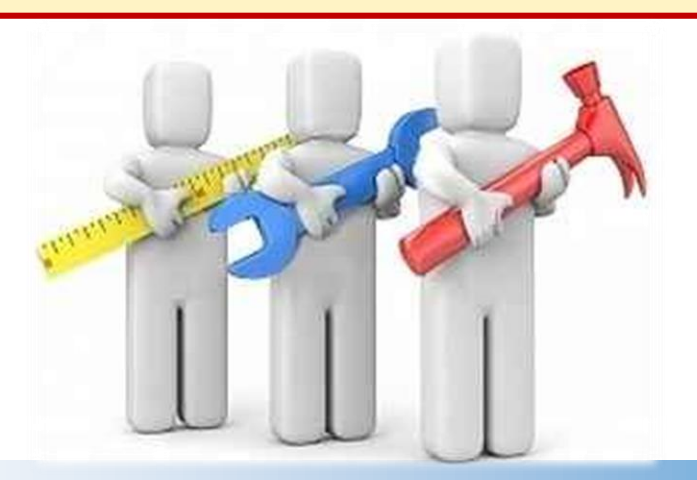

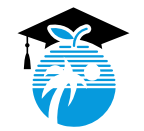

# Canvas Resource

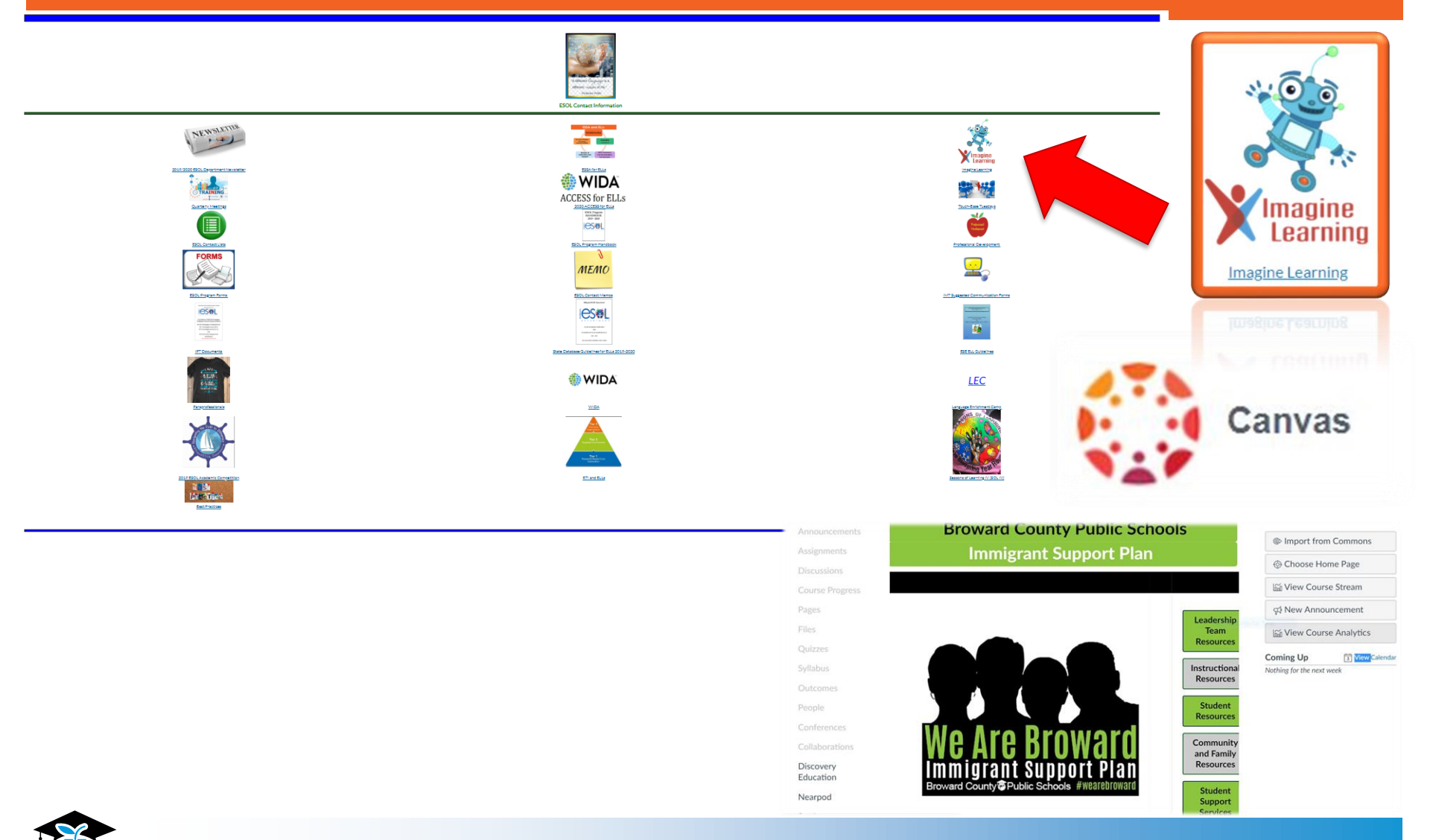

https://browardschools.instructure.com/courses/598658

# Imagine Learning S'more

### Welcome Broward County!

BCPS + Imagine Learning-Language and Literacy

#### Welcomel

program (unpage and chronic to an annument of them program (unpage and chronic of language between to const.) We are excludent a partner with your in chronic of prominance.

Regiming Report 19, 2019, of 201, challents is problem 5.6, and adopt Review is identified Disease Series, with an English Language Rediffusion, the diff of a 10 will begin acting integrate Language and 10 million, it is larger for and language and theory and a direct of charakies at the other subharm advancements.

Imagine (anguage and (Amagin) contact and anomalisation and aligned with Parish Description and MDA Cogliter (anguage Descriptioned Description).

Only says in even the program account and how likely doubless, 20cm, Sand Sath Forment objectular, scenar the Brownet Toury \$105, Applitudes # 106/2012/008.

#### District Professional Development Dates

This has mapp to one for schedule of statist acts (%)

me Broward County! 16,2019 Where our last S'more focused on getting started with Imagine Language and Literacy, this one continues by providing information and resources on progress monitoring with Imagine Language and Literacy. Upon your approval, I will send to all Broward teacher/admin users.

Included in the newsletter is a link to download the 2019-20 Broward County Imagine Your Future contest where each trimester 1 classroom will win \$100 school supply e gift card and 10 classes will win a \$50 pizza party e gift card!

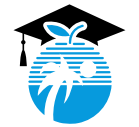

https://www.smore.com/3va5d-imagine-language-literacy

## ESOL Parent Leadership Meeting

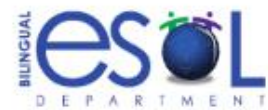

### ESOL Parent Leadership Council Meeting

Reunión de Consejo de Padres ESOL Reyinyon Konsèy Egzekitif ESOL Reunião de Conselho de Liderança do ESOL

> Thursday, November 14, 2019 Jueves, 14 de noviembre de 2019 Jedi, 14 novanm, 2019 Quarta-feria 14 de novembro de 2019

> > at

Indian Ridge Middle School 1355 Nob Hill Road Davie, FL 33324 6:30pm – 8:30pm / Large Cafeteria

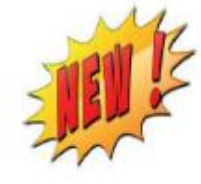

Programs Offered by the District Programas Ofrecidos por el Distrito Pwogram yo Ofri nan Distri a Programas Oferecidos pelo Distrito

Demographics & Student Assignment Exceptional Student Learning Support Family & Community Engagement (FACE) (HEART) Homeless Education Assistance Program Innovative Programs (Magnet)

For more information call Brunilda R. Chico at 754-321-2951 or by email: esolparents@browardschools.com

The Sc Laurie I

The School Search of Broward County, Floride Robin Bartleman + Heather P. Brinkwarth + Abby M. Freedman + Patricia Cood + Donna P. Korn Lawle Rich Lewinson + Ann Murray + Dr. Resalted Osgood + Nera Rupert - Robert W. Runcke, Superintendent of Schools

The Solid Date of Devend South, Hards, publicks any palety or procedure what ments in diametrization on the basis of sage, salor, disable, genter identify, genter identify, genter memory, produce information, mental atdus, restand origin, new, utipize, see or anound constains. The Solidar Basie also an anound a solidar is to the processor of the Solidar Basie and anound an anound a solidar is an anound a solidar in the solidar Basie and an anound a solidar is an anound a solidar in the solidar is the Basie Solidar Basie and Solidar Basie and Solidar Basie and Solidar Basie and Basie and Solidar Basie and Basie and Solidar Basie and Basie and Solidar Basie and Solidar Basie and Basie and Solidar Basie and Solidar Basie and Solidar Basie and Solidar Basie and Solidar Basie and Basie and Solidar Basie and Solidar Basie and Solidar Basie and Solidar Basie and Solidar Basie and Basie and Basie an

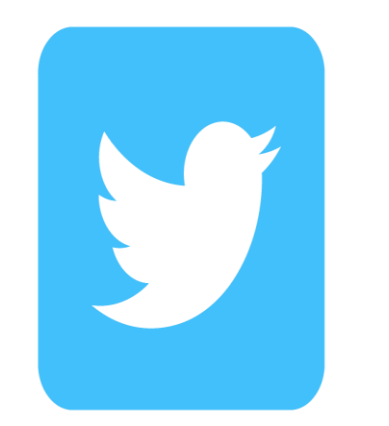

### @BrowardESOL

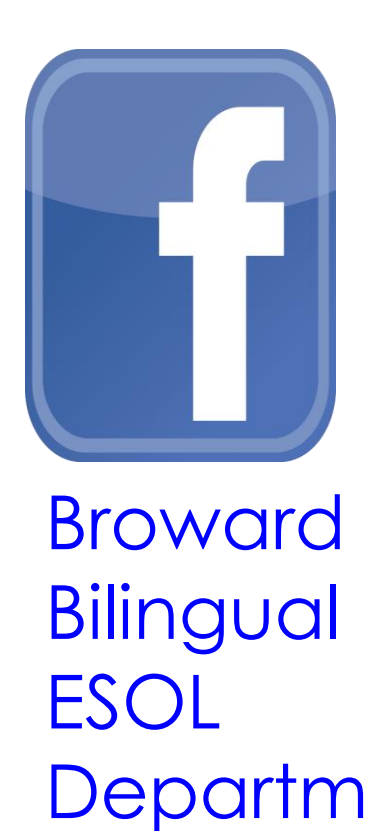

ent

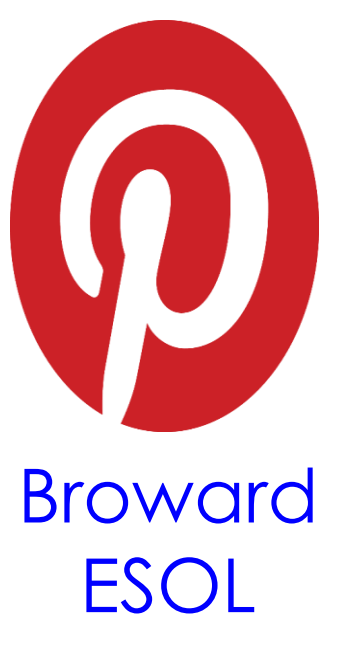

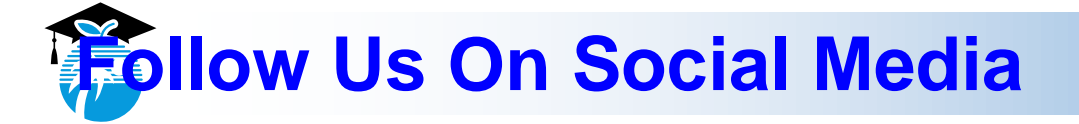

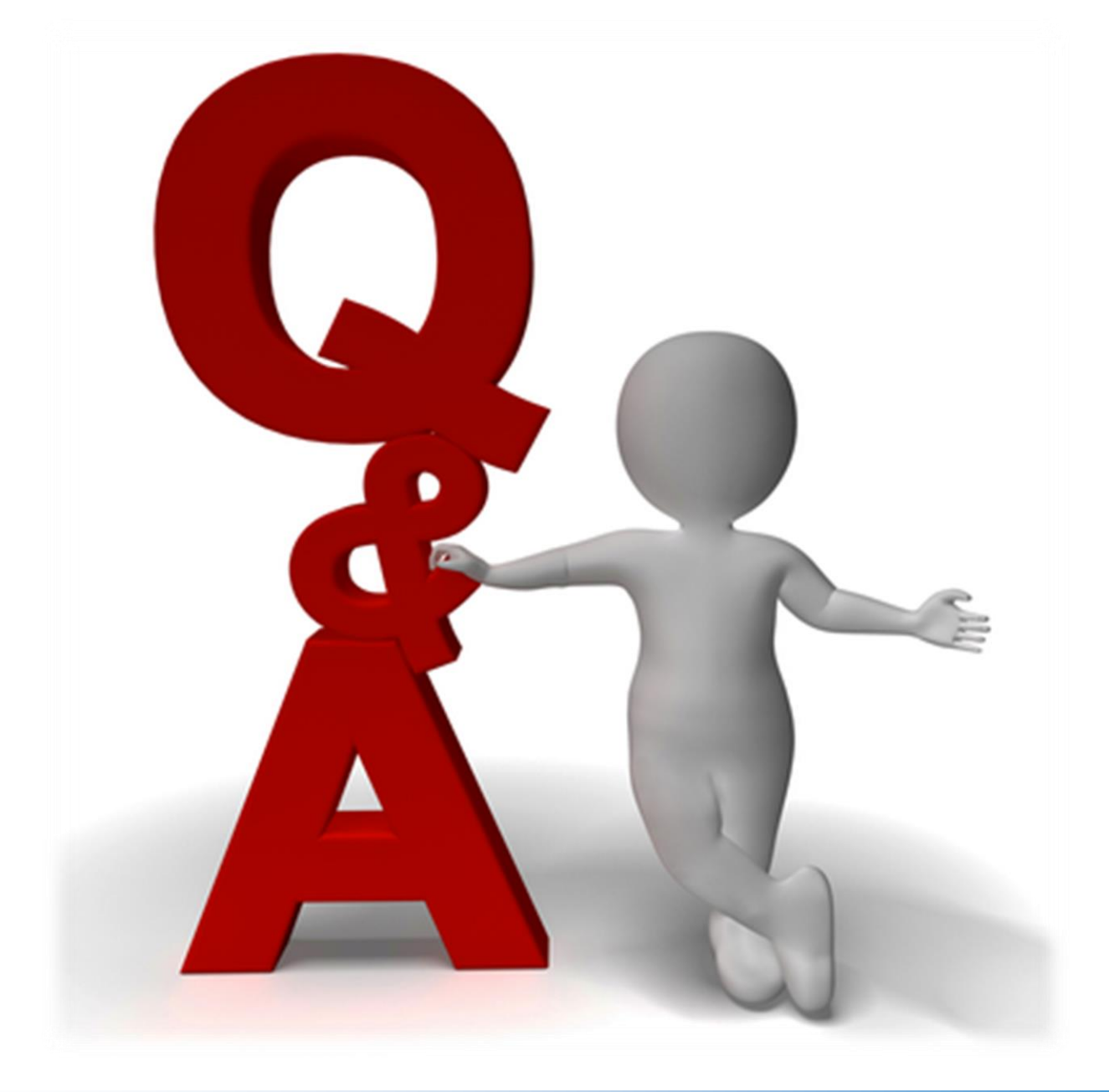

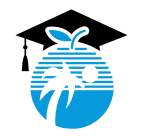

# Bilingual ESOL Leadership

Vicky B. Saldala, Director Leyda Sotolongo, ESOL Curriculum Supervisor Stephanie Bustillo, Educational Specialist Melinda Mayers, Educational Specialist Monica Nelsas, Parent Outreach Specialist Blanca Guerra, Curriculum Supervisor, World Language Supervisor Idalina Orta, Dual Language Specialist Reina Murray, Bilingual Guidance Counselor Celina Chavez, Educational Specialist, Charter School Support

> 754-321-2590 KCW 754-321-2951 Pembroke Pines <u>http://bilingual-esol.browardschools.com</u>

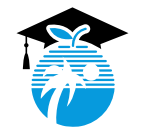